### Udostępnianie plików w komentarzach

Po zalogowaniu z menu należy wybrać 'Dodaj treść'

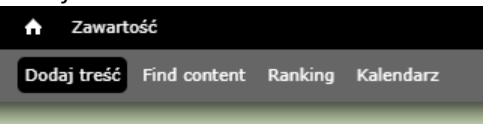

a następnie 'Image'

Dodaj treść

#### Article

Użyj *artykułów* dla dynamicznych treści, takich jak newsy, przegląd prasy lub wpisy na blogu.

### Basic page

Użyj prostych stron dla Twoich statycznych treści, takich jak strona 'O nas'.

#### Gallery

Use galleries to add photo galleries.

#### Image

Use images to add pictures for articles and other site contents.

# Pojawi się taka strona:

## Dodaj Image

| itle *                                                                                                    |                                                      |
|----------------------------------------------------------------------------------------------------|------------------------------------------------------|
| Image                                                                                                    |                                                      |
| Dodaj nowy plik<br>Wybierz plik Nie wybran<br>Pliki muszą mieć mniej niż 12<br>Dozwolone typy plików: png | No pliku Wysyłanie plików<br>28 MB.<br>gif jpg jpeg. |
| <b>Informacje o wersji</b><br>Brak wersji<br>(aktywna karta)                                              | Dodaj nową wersję<br>Informacja o nowej wersji       |
| Autor i data<br>Przez aw                                                                                  |                                                      |
|                                                                                                    |                                                      |

Należy podać jakiś tytuł oraz dodać pliki poprzez 'Wybierz plik' (po wybraniu należy kliknąć 'Wysyłanie plików').

| Title *                                                                                                    |                    |
|----------------------------------------------------------------------------------------------------|--------------------|
| 20190407_Komornica_aw                                                                                                    |                    |
| Image                                                                                                    |                    |
|                                                                                                    | Pokaż wagi wierszy |
| Informacje o pliku                                                                                                    | Operacje           |
|                                                                                                    | Usuń               |
| pwim_rjno_20190406_czerwona_aw.jpg (523.55 KB)                                                                                                    |                    |
| +<br>()                                                                                                    | Usuń               |
| pwim_rjno_20190407_sprint_czerwona_aw.jpg (505.9 KB)                                                                                                    |                    |
| Dodaj nowy plik<br>Wybierz plik pwim_rjno_2ona_aw.jpg Wysyłanie plików<br>Pliki muszą mieć mniej niż 128 MB.<br>Dozwolone typy plików: png gif jpg jpeg. |                    |

(w tym przypadku muszę jeszcze kliknąć '*Wysyłanie plików*' aby dodać trzeci plik). Na koniec klikam przycisk '*Zapisz*' i pojawia się taka forma strony:

| Wybierz język                   | 20190407_Komornica_aw                                                                                                    | Patronujemy                               |
|---------------------------------|----------------------------------------------------------------------------------------------------|-------------------------------------------|
| 📾 English<br>🚃 Polski           | Pokaż Edytuj                                                                                                    | San 2                                     |
| Menu                            | Wysłane przez aw w ndz., 07/04/2019 - 20:37                                                                                                    |                                           |
| • O portalu                     | Q Culcastore<br>versam 14<br>metatriverg szlaviczowarzowa<br>soeco k.o. 86, 80,0 kl.o. 14,0 kł.o. 208 22,0 kł.o. kł.o. 208 22,0 kł.o. 208 22,0 kł.o. 208 22,0 kł.o. 208 22,0 k | WARSZAWA 06.04 20 1                       |
| Aktualności     Archiwum        | III Runda PWIM w RJnO<br>06.04.2019 Wieliszew                                                                                                    | in an an an an an an an an an an an an an |
| • Dodaj newsa                   | Dystans Klasyczny<br>Skala mapy 1:15 000, e-2,5 m                                                                                                    | PODLASIA                                  |
| • Kalendarz                     |                                                                                                    | RJDO 🔬                                    |
| • Stara wersja                  | 1-33                                                                                                    | 2019                                      |
| <ul> <li>Nowa wersja</li> </ul> |                                                                                                    | FLIGHTE CHIRGHITCH HER                    |
| <ul> <li>Zgłoszenia</li> </ul>  | CENTRE CALIFIC                                                                                                    |                                           |

Teraz na każdym obrazku klikam prawym przyciskiem myszy i wybieram 'Kopiuj adres obrazu'

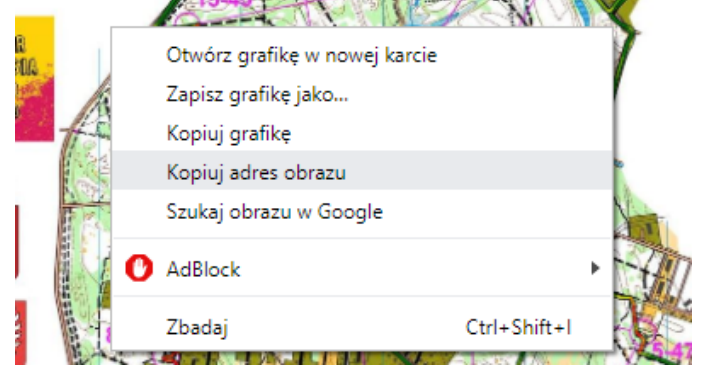

i wklejam to na chwilę np. do Notepada (będzie ten link potrzebny do wstawienia obrazka w komentarzu). Operację powtarzam dla każdego dodanego pliku.

Kolejny krok - dodanie komentarza do artykułu. W tym celu należy odszukać artykuł i kliknąć '*Dodaj komentarz*'. Interesuje nas poniższy fragment:

| Comment *                                                                                                    |
|----------------------------------------------------------------------------------------------------|
| D Źródło dokumentu   X □ î Î Î Î Î Î I V +   ← → Q \$ 1 = 1                                                                                                    |
|                                                                                                    |
| B I <u>U</u> S ×₂ ײ I <sub>X</sub> I≣ ः≣ स≡ ११ ₪                                                                                                    |
| 主 늘 들 📄 📲 部 🖷 📾 👳 🏴 🚋                                                                                                    |
| Format 🔹 Czcionka 👻 Rozmiar 👻 🛕 🖌 🔀 🕄 🍋 🗮 👪                                                                                                    |
|                                                                                                    |
|                                                                                                    |
|                                                                                                    |
|                                                                                                    |
| A SECTION AND A SECTION AND A |

1.1

W białym polu wpisujemy komentarz (jakiś opis). W celu dodania pliku jpg należy kliknąć ikonkę Pojawi się nowe okienko:

| Właściwości obrazka                                                              |                                                                                                    |                                                                                                    |                                                                                                    | × |
|----------------------------------------------------------------------------------|----------------------------------------------------------------------------------------------------|----------------------------------------------------------------------------------------------------|----------------------------------------------------------------------------------------------------|---|
| Informacje o obrazku                                                             | Hiperłącze                                                                                                    | Zaawansowane                                                                                                    |                                                                                                    |   |
| Adres URL                                                                        |                                                                                                    |                                                                                                    | ]                                                                                                    |   |
| Tekst zastępczy                                                                  |                                                                                                    |                                                                                                    |                                                                                                    |   |
| Szerokość                                                                        | Podgląd<br>Lorem ip<br>elit. Mae<br>metus. V<br>non, fac<br>tortor. N<br>felis euis<br>velit. Nu<br>tempor i<br>tortor. C<br>condime<br>pellente<br>cursus f<br>tempus | osum dolor sit amet,<br>ceenas feugiat conse<br>/ivamus diam purus,<br>ilisis vitae, nulla. Aer<br>unc iaculis, nibh non<br>smod neque, sed orr<br>lla pretium mi et risu<br>d, cursus ac, ullamc<br>urabitur molestie. Du<br>entum at, ultrices a, I<br>sque egestas eros. I<br>aucibus, eros pede t<br>tellus justo quis ligul | consectetuer adipiscing<br>equat diam. Maecenas<br>cursus a, commodo<br>nean dictum lacinia<br>iaculis aliquam, orci<br>nare massa mauris sed<br>s. Fusce mi pede,<br>orper nec, enim. Sed<br>uis velit augue,<br>uctus ut, orci. Donec<br>nteger cursus, augue in<br>bibendum sem, in<br>a. Etiam eget tortor. | • |
| Wyrôwnaj<br><nie td="" ustaw="" ▼<=""><td></td><td></td><td></td><td></td></nie> |                                                                                                    |                                                                                                    |                                                                                                    |   |
|                                                                                  |                                                                                                    |                                                                                                    | OK Anuluj                                                                                                    |   |

W pole '*Adres URL*' należy wkleić skopiowany wcześniej (do np. Notepada) link do jednego z plików. Po dodaniu linku wypełnią sie pola '*Szerokość*' i '*Wysokość*'. Ja zmieniam szerokość na 400.

| Właściwości obrazka                                         |                    |                                               | :                                                 |
|-------------------------------------------------------------|--------------------|-----------------------------------------------|---------------------------------------------------|
| Informacje o obrazku                                        | Hiperłącze         | Zaawansowane                                  |                                                   |
| Adres URL                                                   |                    |                                               |                                                   |
| https://www.orienteering.v                                  | waw.pl/sites/defau | ult/files/pwim_rjno_20                        | ]                                                 |
| lekst zastępczy                                             |                    |                                               | *                                                 |
|                                                             |                    |                                               |                                                   |
| 3zerokość                                                   | Podglą             | d                                             |                                                   |
| 400                                                         | Q                  | hadar<br>1<br>1 Januari - Hanna Maria         | un a la se de la se de la se de la se de          |
| Wysokość 🔒 🖒                                                | 10                 | Carlo and and and and and and and and and and | El Runds PWM w RJnO<br>06.04.2019 Wellszew        |
| 606                                                         |                    |                                               | Dystans Klasyczny<br>Skals mapy 1:15 000, e-2,5 m |
| Obramowanie                                                 |                    |                                               | 1-33                                              |
|                                                             |                    |                                               | 14-36                                             |
| Odstęp poziomy                                              | SPC                |                                               | 1500 V                                            |
| Odstep pionowy                                              | 4                  |                                               |                                                   |
|                                                             |                    |                                               |                                                   |
| Wyrównaj                                                    |                    |                                               |                                                   |
| <nie td="" ustaw="" ▼<=""><td></td><td></td><td></td></nie> |                    |                                               |                                                   |

Dodatkowo klikam w zakładkę '*Hiperłącze*' i wklejam link do kolejnego pola '*Adres URL*' i zmieniam '*Obiekt docelowy*' na wartość '*Nowe okno*' (po kliknięciu w obrazek z komentarza pełny obraz pliku otworzy się w nowym oknie).

| Hiperłącze        | Zaawansowane                   |                                                                   |
|-------------------|--------------------------------|-------------------------------------------------------------------|
|                   |                                |                                                                   |
| w.pl/sites/defaul | lt/files/pwim_rjno_20          | 190406_czerwona_aw.jpg                                            |
|                   |                                |                                                                   |
| •                 |                                |                                                                   |
|                   | Hiperłącze<br>w.pl/sites/defau | Hiperłącze Zaawansowane<br>w.pl/sites/default/files/pwim_rjno_201 |

Na koniec należy kliknąć przycisk '*OK*' i obrazek będzie dodany do komentarza.

Po uzupełnieniu tekstu komentarza po kliknięciu w przycisk 'Zapisz' komentarz będzie udostępniony. Można go w każdej chwili ponownie edytować.